## **Completing Online Registration for USD #116 Returning Students**

1. Open a web browser, navigate to **<u>skyward.usd116.org</u>** and log in.

<u>Note 1</u>: while any web browser will work, we recommend using the Google Chrome web browser

<u>Note 2</u>: if you are unable to login, please call (217) 531-7100 or email <u>onlineregistration@usd116.org</u>

2. Once logged in, click "Returning Student Registration" in the top-left corner of the screen.

| lome                      |                                                                                |                          | \$₹. | Upcoming Events | Calenda |
|---------------------------|--------------------------------------------------------------------------------|--------------------------|------|-----------------|---------|
| Returning                 | Returning Student Registration is now open until                               |                          | 9    |                 |         |
| Student<br>Registration   | Returning Student Registration<br>year is now open, yet has not been completed | for the 2020-2021 school |      |                 |         |
| Calendar                  | Go to Returning Student Registration for Test                                  |                          |      |                 |         |
| Gradebook                 | No messages were found.                                                        |                          |      |                 |         |
| Attendance                |                                                                                |                          |      |                 |         |
| Student Info              |                                                                                |                          |      |                 |         |
| Food Service              |                                                                                |                          |      |                 |         |
| Schedule                  | -                                                                              |                          |      |                 |         |
| Test Scores               |                                                                                |                          |      |                 |         |
| -ee<br>Management         |                                                                                |                          |      |                 |         |
| Activities                |                                                                                |                          |      |                 |         |
| Educational<br>Milestones |                                                                                |                          |      |                 |         |
| Conferences               |                                                                                |                          |      |                 |         |
| Academic<br>History       |                                                                                |                          |      |                 |         |
| Portfolio                 |                                                                                |                          |      |                 |         |
| 21 million at             |                                                                                |                          |      |                 |         |

3. Click on your student's name.

Note: registration will need to be completed for each student.

| SKYWARD'                                                                                                    | mily Access                                                                                                    | Test Testellin                 | My Account | Contact Us | Email History | Exi    |
|----------------------------------------------------------------------------------------------------|----------------------------------------------------------------------------------------------------|--------------------------------|------------|------------|---------------|--------|
| Home                                                                                                    |                                                                                                    |                                | *•         | Upcoming E | vents c       | Calend |
| Returning<br>Student<br>Registration<br>Calendar<br>Gradebook<br>Attendance<br>Student Info<br>Food Service<br>Schedule<br>Test Scores<br>Fee<br>Management | The second second secon | Chool for the 2020-2021 school |            |            |               |        |
| Activities                                                                                                    |                                                                                                    |                                |            |            |               |        |
| Milestones                                                                                                    |                                                                                                    |                                |            |            |               |        |
| Conterences                                                                                                    |                                                                                                    |                                |            |            |               |        |
| History                                                                                                    |                                                                                                    |                                |            |            |               |        |
| Portfolio                                                                                                    |                                                                                                    |                                |            |            |               |        |
| Skylert                                                                                                    |                                                                                                    |                                |            |            |               |        |
| Login History                                                                                                    |                                                                                                    |                                |            |            |               |        |

4. Proceed through steps 1 through 10, on the right-hand side of the screen, verifying your student's information and providing any requested additional information.

As you complete each step, be sure to click on "Complete Step xx and move to Step xx" at the bottom of the screen.

| Homo                                 | Returning Student Registration                     |                                      |      |                                                                    |
|--------------------------------------|----------------------------------------------------|--------------------------------------|------|--------------------------------------------------------------------|
| Home                                 | the range has been all all                         |                                      |      |                                                                    |
| Returning<br>Student<br>Registration | Step 2a. Verify Student Information:<br>(Required) | Student Information                  | Undo | Online Registration Welcome                                        |
| Calendar                             | General Information                                |                                      |      | Walkthrough                                                        |
| Gradebook                            | First:                                             | Middle:                              |      | 2. Verify Student Information                                      |
| Attendance                           | Last:                                              | Suffix:                              |      | a. Student Information                                             |
|                                      | Birthday:                                          | Gender:                              |      | b. Family Address                                                  |
| Student Info                         | Other Name:                                        |                                      |      | c. Family Information                                              |
| Food Service                         | Language: English                                  | Race:                                |      | d. Emergency Information                                           |
| Schedule                             | Native Language: English                           |                                      |      | e. Emergency Contacts                                              |
| Test Scores                          | Military Connected                                 | ?                                    |      | f. Health Information                                              |
| Fee                                  | School Email:                                      | (The state)                          |      | 3. Address Verification (Signe<br>Lease, Mortgage or Utility Bill) |
| Management                           | Birth Country: USA                                 |                                      |      | 4. Verify Skylert Information                                      |
| Activities                           |                                                    | ate Ofree De see diese with Ofree Of |      | 5. Emergency Medical<br>Authorization                              |
| Educational<br>Milestones            | Comple                                             | ete Step za and move to Step zb      |      | 6. Review District and School<br>Handbooks                         |
| Conferences                          |                                                    |                                      |      | 7. Policies and Procedures                                         |
| Academic<br>History                  |                                                    |                                      |      | 8. Publicity and Photo Releas<br>Consent                           |
| Portfolio                            |                                                    |                                      |      | 9. Make a Fee Payment                                              |
|                                      |                                                    |                                      |      | 10. Complete Returning Stude                                       |

5. Address verification is required by the District every school year. While in "Step 3: Address Verification", be sure to upload either: a) two current (within the last 60 days) utility bills or b) a current lease or mortgage 6. You are able to pay registration fees in "Step 9" through our WebStore (RevTrak). If you choose not to make a payment at this time, you can skip this step.

If you do wish to make a payment:

- Simply click on "Make a Fee Payment" and in the window that displays and log in with your RevTrak account (if you do not have an account, you can create one at this time).
- For elementary students, select "Student Fees" and then your child's school. For Middle School and High School students, select "Student Fees", your child's school, select "Student Fees" again, and then "Registration Fees" on the left side of the screen.
- Continue with the prompts to pay the registration fee. When you are done, close the window that opened for the fee payment and return to the window with Online Registration.
- If you have problems paying the registration fee, please call (217) 384-3649.
- 7. On the last step, verify that you have completed all requirements and click "*Click Submit Returning Student Registration*".

|                                      | Returning Student Registration                                                                                                    |                                                                                                    |                                                                       |
|--------------------------------------|----------------------------------------------------------------------------------------------------|----------------------------------------------------------------------------------------------------|-----------------------------------------------------------------------|
| Home                                 | Test (Yankee Ridge Elem School 2020-2021)                                                                                                    | Print                                                                                                    |                                                                       |
| Returning<br>Student<br>Registration | Step 10. Complete Returning Student Registration (Required)<br>By completing Returning Student Registration, you are confirming that the Step<br>Are you sure you want to complete Returning Student Registration for Test? | os below have been finished.                                                                                 | Online Registration Welcon<br>1. Online Registration<br>Walkthrough   |
| Calendar                             | Review Returning Student Registration Steps                                                                                                    |                                                                                                    | Completed 07/08/2020 1:02pm                                           |
| Gradebook                            | Step 1) Online Registration View Step 2) Verify Student Information                                                                                                    | Completed 07/08/2020 1:02pm<br>Completed 07/08/2020 1:01pm                                                   | 2. Verify Student Informatio<br>Completed 07/08/2020 1:01pm           |
| Attendance                           | No Requested Changes exist for Step 2.                                                                                                    |                                                                                                    | a. Student Information                                                |
| Student Info                         | Step 3) Address Verification (Signed Lease, Mortgage or Utility Bill)                                                                                                    | Completed 07/08/2020 1:01pm                                                                                  | √b. Family Address                                                    |
| Food Service                         | Step 4) Verify Skylert Information                                                                                                    | Completed 07/08/2020 1:04pm                                                                                  | √c. Family Information                                                |
| Schedule                             | Step 6) Review District and School Handbooks                                                                                                    | Completed 07/08/2020 1:04pm<br>Completed 07/08/2020 1:04pm                                                   | d. Emergency Information                                              |
| T                                    | Step 7) Policies and Procedures                                                                                                    | Completed 07/08/2020 1:04pm                                                                                  | Se. Emergency Contacts                                                |
| Test Scores                          | Step 8) Publicity and Photo Release Consent                                                                                                    | Step 8) Publicity and Photo Release Consent Completed 07/08/2020 1:05pm   Step 8) Make a See Payment skinned | of. Health Information                                                |
| Fee<br>Management                    | Guardian Name: Guardian Address                                                                                                    |                                                                                                    | 3. Address Verification (Sig<br>Lease, Mortgage or Utility E          |
| Activities                           |                                                                                                    |                                                                                                    | 4 Verify Skylert Information                                          |
| Educational<br>Milestones            | Submit Returning Student<br>Registration                                                                                                    |                                                                                                    | Completed 07/08/2020 1:04pm                                           |
| Conferences                          |                                                                                                    |                                                                                                    | 5. Emergency Medical<br>Authorization                                 |
| Academic<br>History                  |                                                                                                    |                                                                                                    | 6. Review District and Scho<br>Handbooks                              |
| Portfolio                            |                                                                                                    |                                                                                                    | 7. Policies and Procedures                                            |
| Skylert                              |                                                                                                    |                                                                                                    | Completed 07/08/2020 1:04pm                                           |
| Login History                        | •                                                                                                    |                                                                                                    | 8. Publicity and Photo Rele<br>Consent<br>Completed 07/08/2020 1:05pm |
|                                      |                                                                                                    |                                                                                                    |                                                                       |